# **ZOTERO** GUÍA DE USO

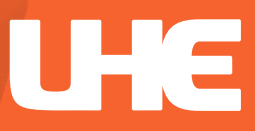

| Contents                                |                               |
|-----------------------------------------|-------------------------------|
| ZOTERO                                  |                               |
| Gestor bibliográfico                    |                               |
| ¿Qué es Zotero?                         |                               |
| ¿Para qué sirve Zotero?                 | 4                             |
| Principios de Zotero                    | 5                             |
| ¿Por qué ZOTERO 5.0? funcionalidades    | ¡Error! Marcador no definido. |
| Descargar Zotero                        | 7                             |
| Acceso portal UHE                       | 7                             |
| Instalación de Zotero                   |                               |
| Acceso a Zotero                         |                               |
| Descargar conector Zotero.              |                               |
| Crear cuenta Zotero                     |                               |
| Ajustar preferencias de Zotero          |                               |
| Estructura Zotero                       |                               |
| Barra de herramientas                   |                               |
| Crear carpeta o colecciones             |                               |
| Recopilar y guardar registros de la web |                               |
| Insertar referencias individuales       |                               |

| Insertar colecciones                          |                               |
|-----------------------------------------------|-------------------------------|
| Insertar registro manualmente                 |                               |
| Insertar referencias mediante identificador   | 23                            |
| Adjuntar y gestionar archivos PDF             |                               |
| Importar referencias de archivos              | ;Error! Marcador no definido. |
| Visualización Zotero                          | 27                            |
| Respaldar información                         |                               |
| Creando archivo                               |                               |
| Guardar en la nube                            |                               |
| Insertar referencias y citas en Word          |                               |
| Insertar información bibliográfica de la cita |                               |
| Modificar citas                               |                               |
| Listado de referencias.                       |                               |
| Listado de bibliografías                      |                               |
| Bibliography                                  |                               |

# ZOTERO

Gestor bibliográfico.

Son herramientas informáticas que permiten elaborar, mantener, reorganizar, colaborar y proveer métodos a las referencias bibliográficas de libros, artículos de revista y diferentes tipos de documentos, desde diferentes fuentes de información.

Posibilitan la introducción cibernética de citas y bibliografías en distintos estilos normalizados en nuestros documentos.

Su principal objetivo es incluir recursos de investigación y bibliográficos.

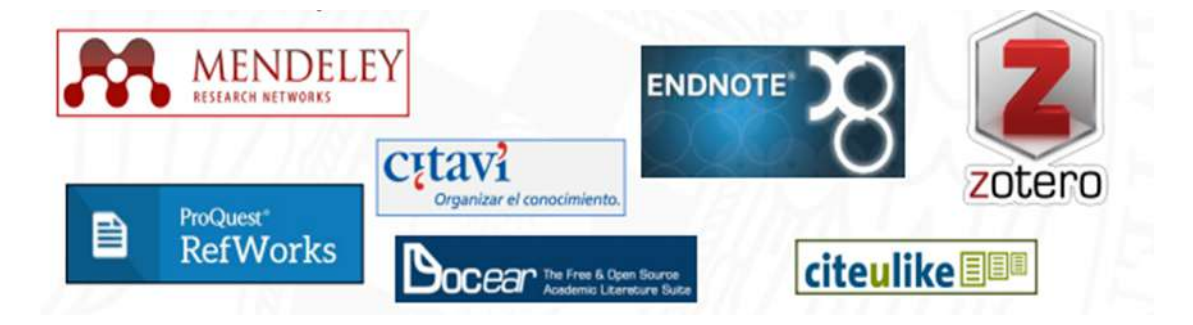

(Universidad complutense Madrid, 2017)

# ¿Qué es Zotero?

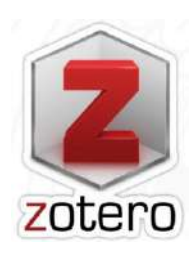

Se trata de un programa de software abierto para la gestión de referencias bibliográficas. Zotero esta diseñado para manejar, reorganizar, citar, y colaborar en la ontroducción de referencias bibliográficas de diferentes tipos

de fuentes como artículos, libros y más.

# ¿Para qué sirve Zotero?

Para un investigador, ayuda al almacenar y recoger una base de datos personal de investigación, cambiando información con compañeros y descargar bibliografías en distintos estilos y formatos de acuerdo a las exigencias de las distintas publicaciones.

Para un docente, le proporcionar medios de investigación, permitiendo dar acceso a las bibliografías relacionadas al enfoque de curso o materia que se lleve a cabo.

Para un estudiante, es super util ya que antes su tarea, proyecto o trabajo de titulación da la oportunidad de recompilar las referencias bibliográficas investigadas, y asi poder arregalar en diferentes carpetas, por asignaturas o materias segun lo requieran. Tambien podrá organizar y generar citas bibliográficas y la bibliografía.

(Tenelanda, 2019)

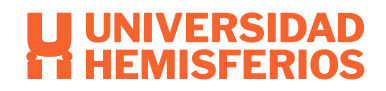

# Principios de Zotero

Empezamos por recopilar información añadiendola a la base de datos automaticamente por medio de capturas imultiples o individuales mediante un mecanismo de lectura de metadatos.

# • **RECOPILAR**

Terminando de añadir los recursos a la biblioteca es fundamental organizarlos para asi poder encontrar con mayor facilidad y para eso Zotero ofrece cuatro funcionalidades: colecciones, etiquetas, elementos conexos y búsquedas guardadas.

# • ORGANIZAR

Zotero de igual manera sirve para la redactar artículos, investigaciones y otros. Permintiendo citar recursos bibliográficos en el texto, asi mismo creando referencias bibliográficas y bibliografías de manera rapida, facil y casi automática al integrarse con los procesadores de texto.

# · CITAR

Se puede crear una cuenta de usuario de manera gratuita, de esta manera todo lo que almacene se guarda en elservidor y en el dispositivo. Permite sincronizar la biblioteca de referencias, adjuntos y notas.

# · SINCRONIZAR

Permite guardar la biblioteca en un servidor remoto y tener una cuenta de usuario, ofreciendo algunas funcionalidades sociales como compartir colecciones (pueden ser públicas o privadas para un grupo de usuarios). Tambien se puede crear grupos de colaboración y compartir colecciones.

# · COLABORAR

(Librarian, 2016)

# ¿Por qué ZOTERO 5.0? funcionalidades.

- ✓ Gratuito
- ✓ Software libre
- ✓ Código abierto
- ✓ Multiplataforma (Windows / MAC / Linux)
- ✓ Gran capacidad de detección y captura de información bibliográfica en la web
- ✓ Adjunta PDFs a las referencias bibliográficas
- ✓ Versión web y escritorio
- ✓ Uso colaborativo
- ✓ Permite la creación de una carpeta de autor visible en el perfil del usuario
- ✓ Podemos suscribirnos a revistas mediante sindicación de contenidos RSS

(Universidad complutense Madrid, 2017)

# Descargar Zotero.

Acceso en el portal UHE

El primer paso es ingresar a la página web <u>https://www.zotero.org</u> o a través de Biblioteca, en la sección de gestores bibliográficos

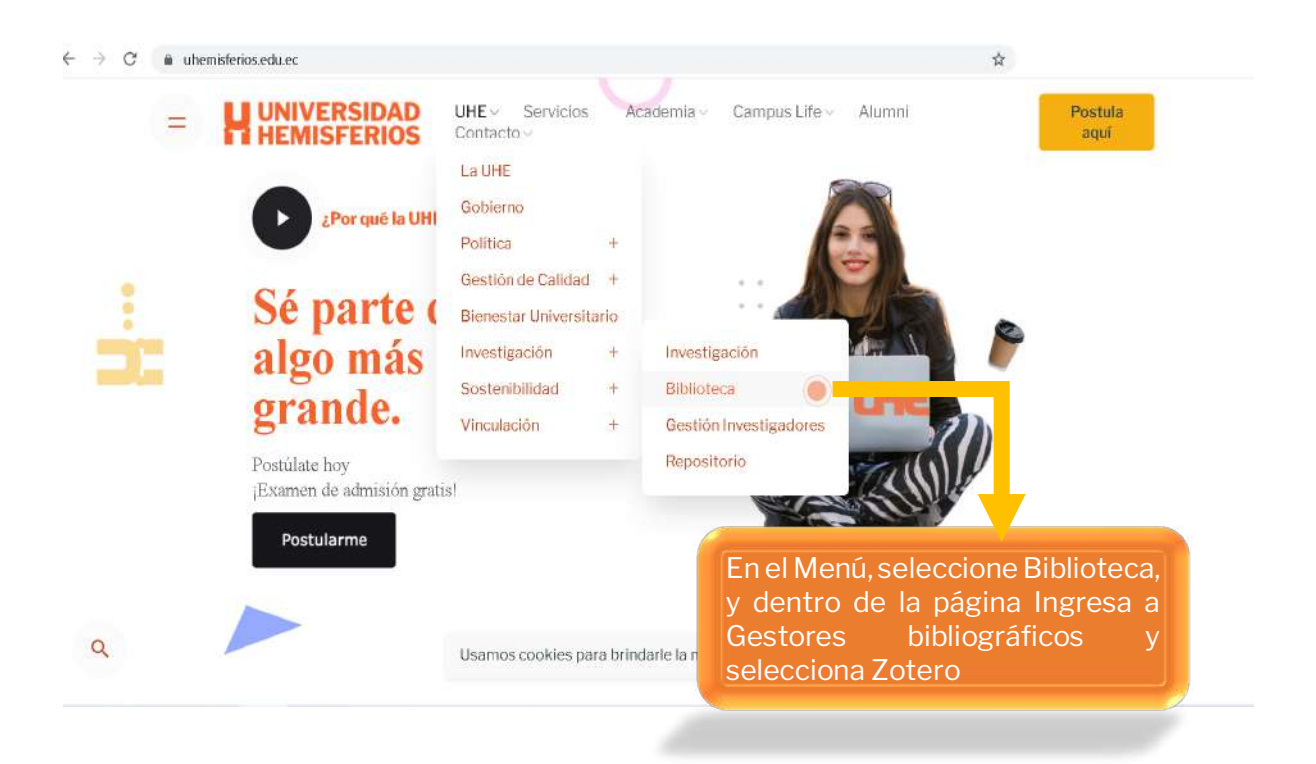

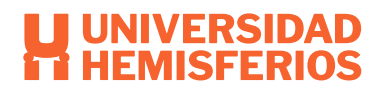

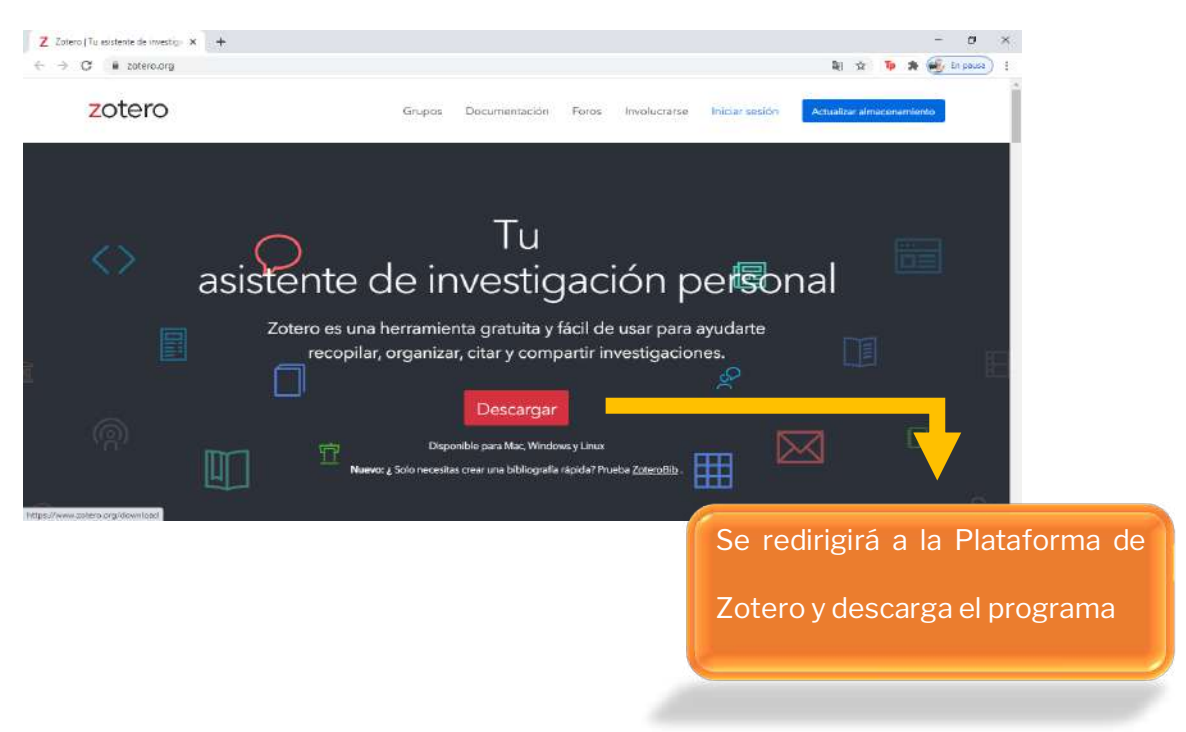

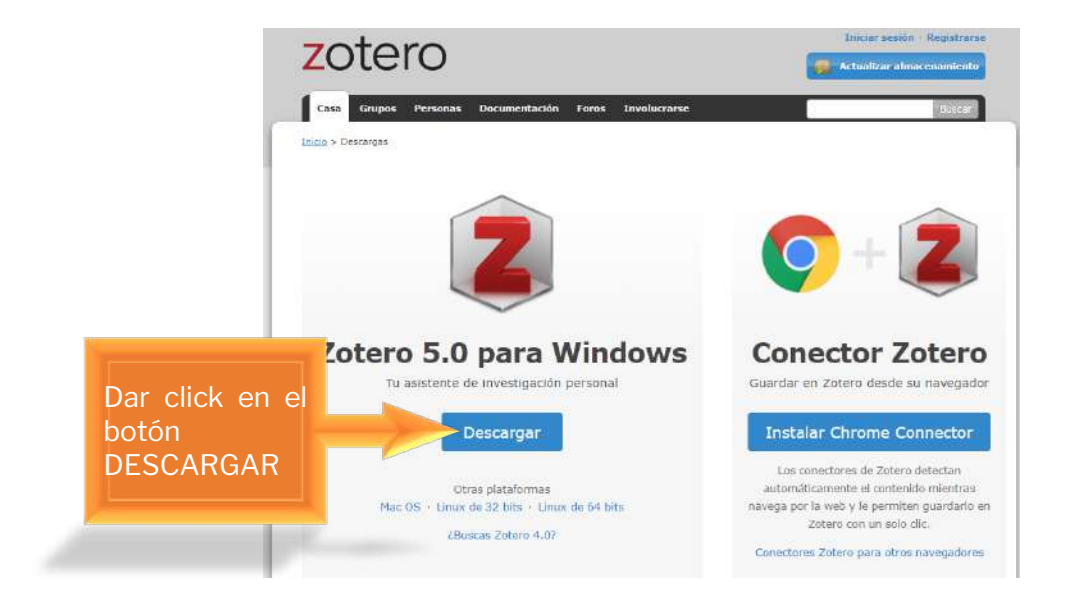

|                                                                                    | Abriendo Zotero-5.0.66_setup.exe                                                                                        | ×        |
|------------------------------------------------------------------------------------|----------------------------------------------------------------------------------------------------|----------|
|                                                                                    | Ha elegido abrir:<br><b>Zotero-5.0.66_setup.exe</b><br>que es: archivo EXE (42,0 MB)<br>de: https://download.zotero.org |          |
| Aparecerá una ventana<br>en el cual tenemos que<br>dar clic en Guardar<br>archivo. | ¿Desea guardar este archivo?<br>Guardar archivo                                                                         | Cancelar |

# Instalación de Zotero

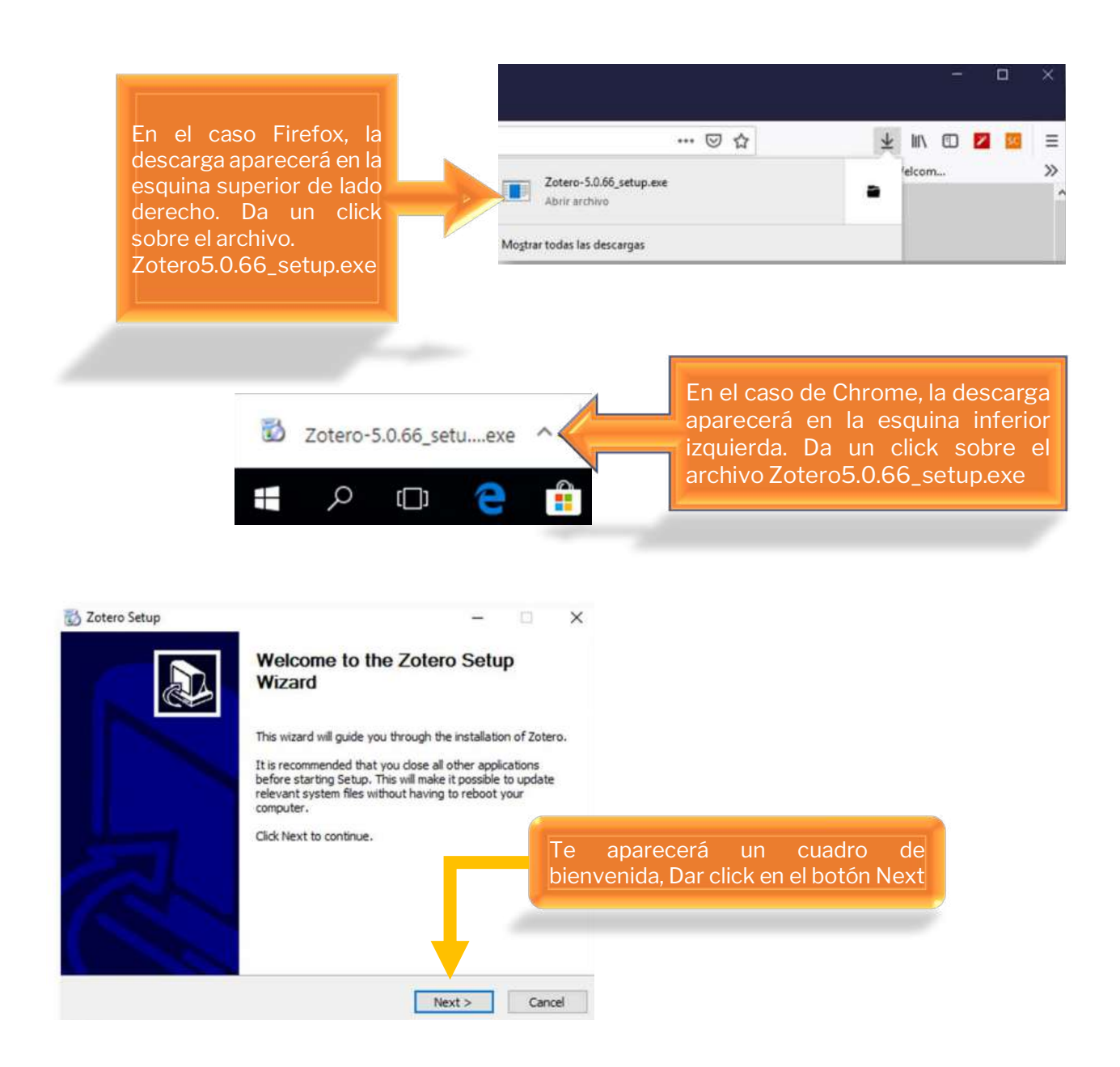

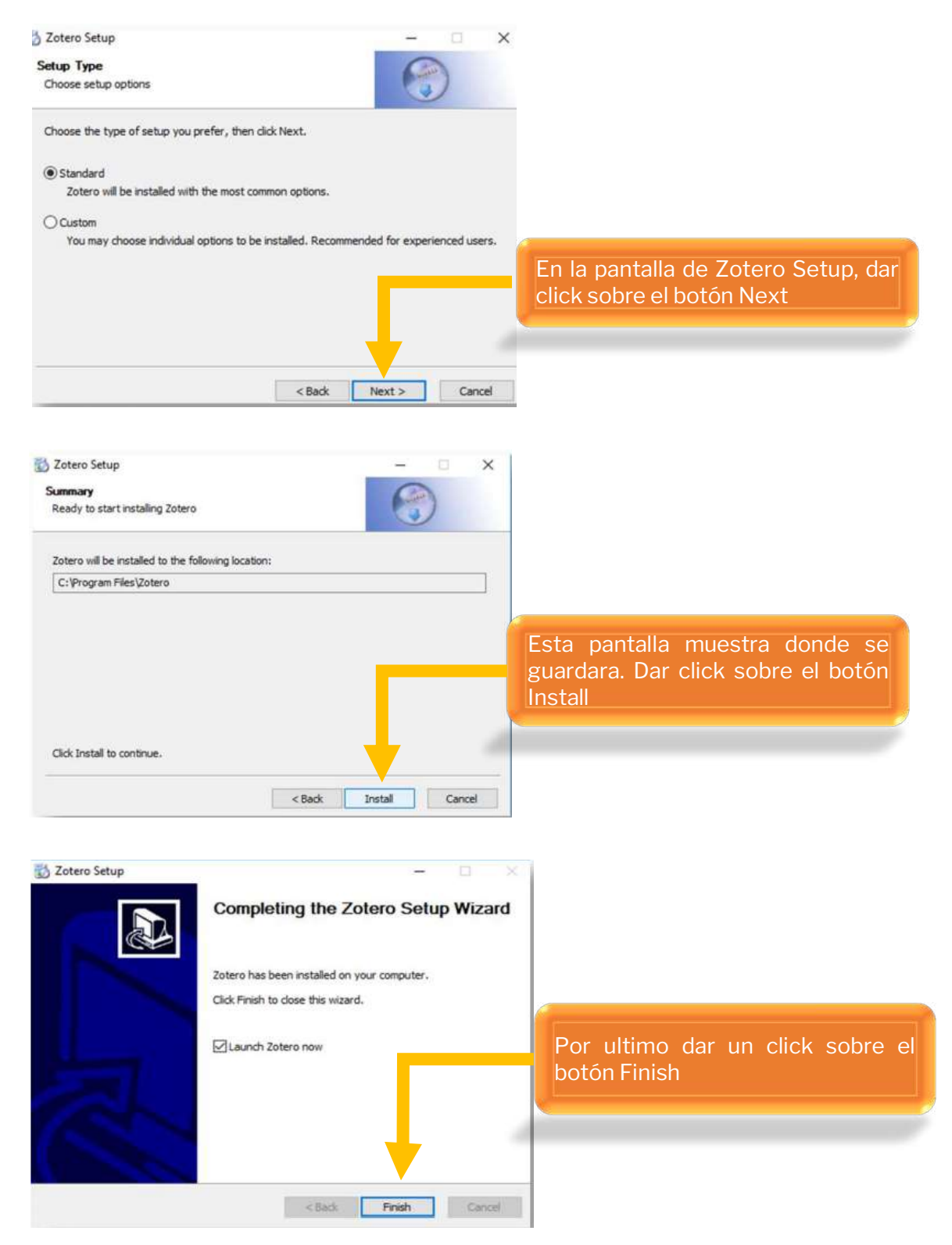

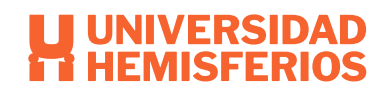

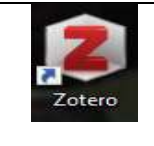

#### Nota: En el escritorio debe aparecer este icono.

#### Acceso a Zotero

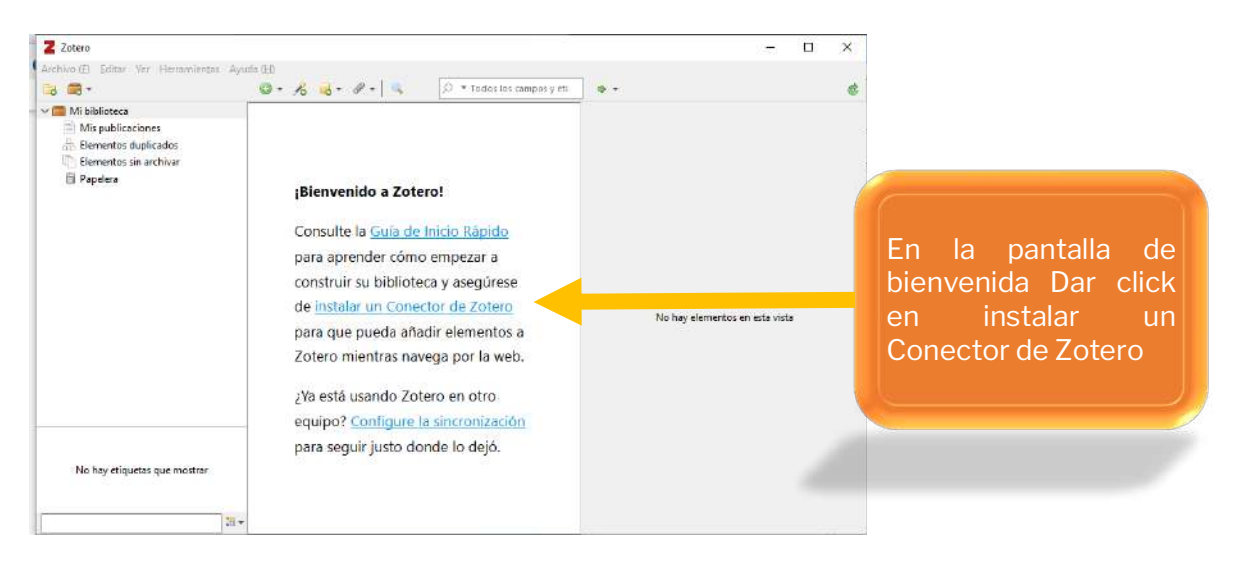

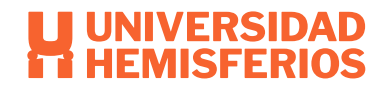

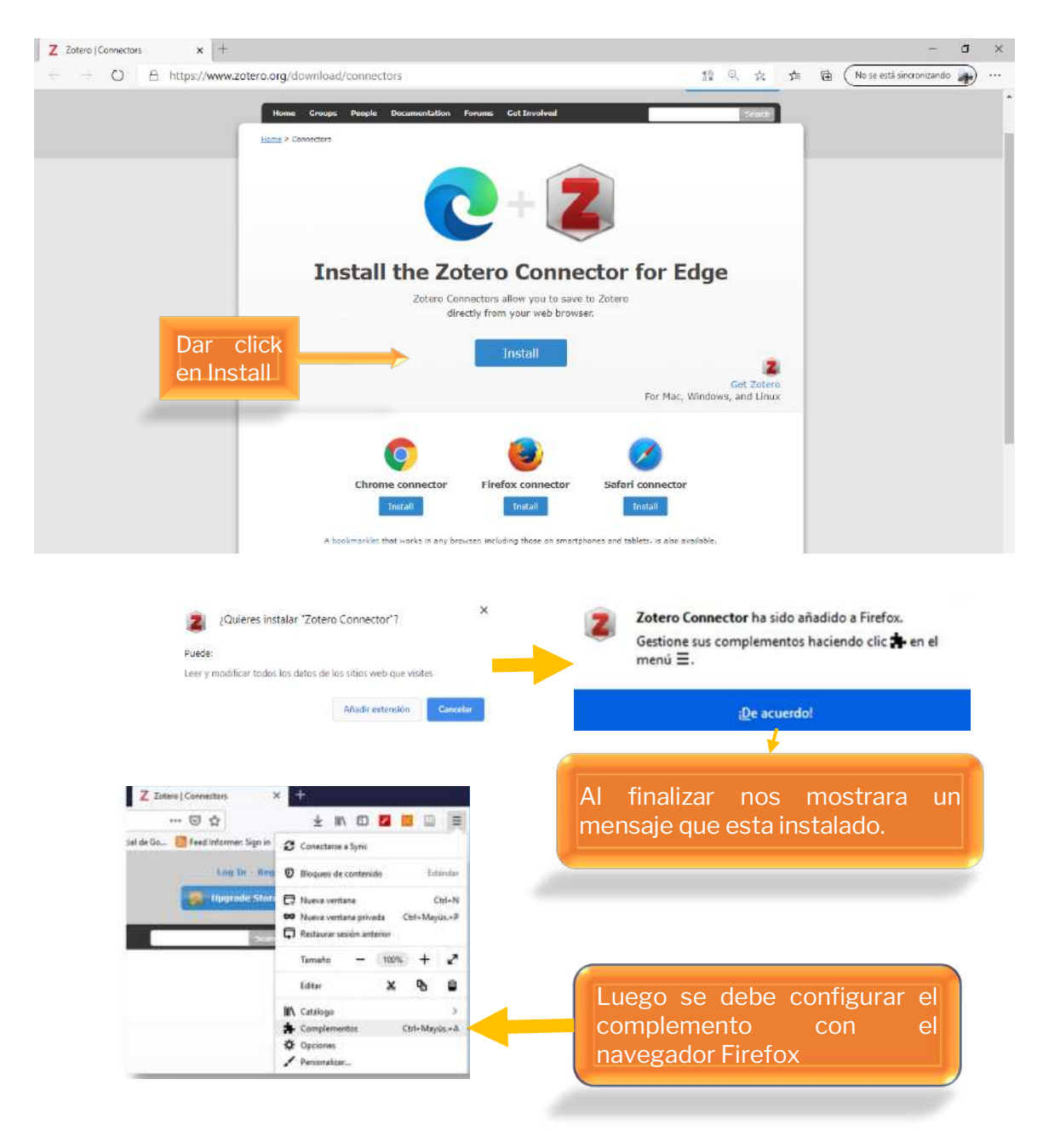

## Descargar conector Zotero.

# **Crear cuenta Zotero**

Al momento de crear una cuenta se puede guardar las referencias y archivos en la nube, así de tal modo recuperarlo en cualquier lugar y momento.

Para empezar a crear la cuenta hay que dirigirse a https://www.zotero.org/download/connectors, y en la parte superior de la derecha hacer un click en registrarse.

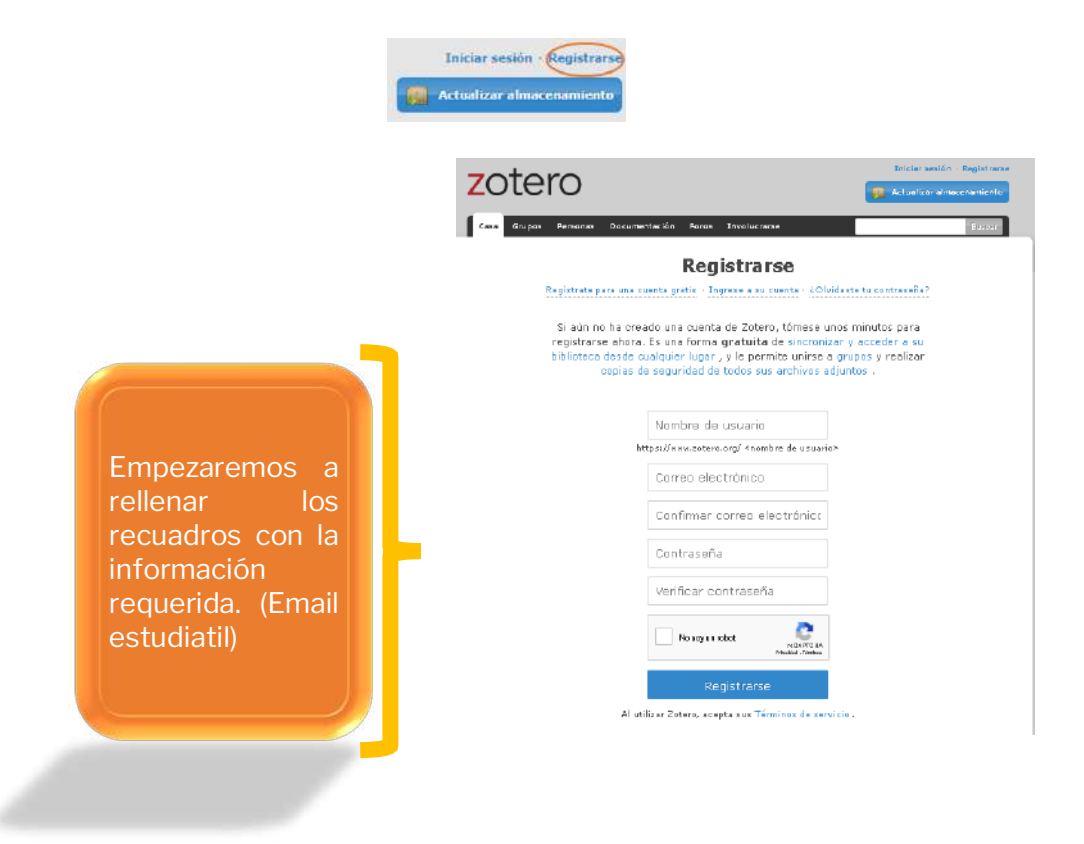

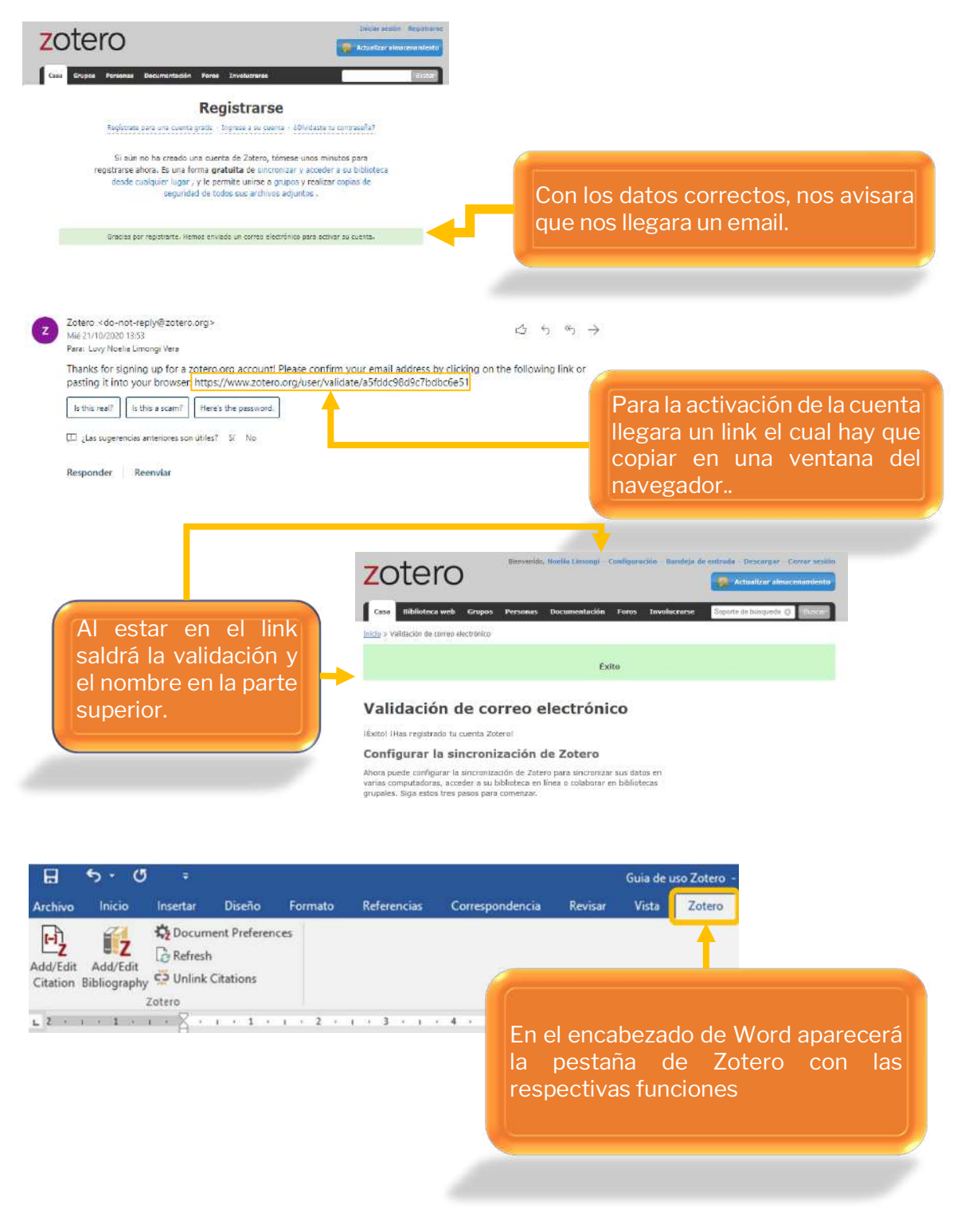

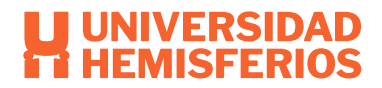

# Ajustar preferencias de Zotero

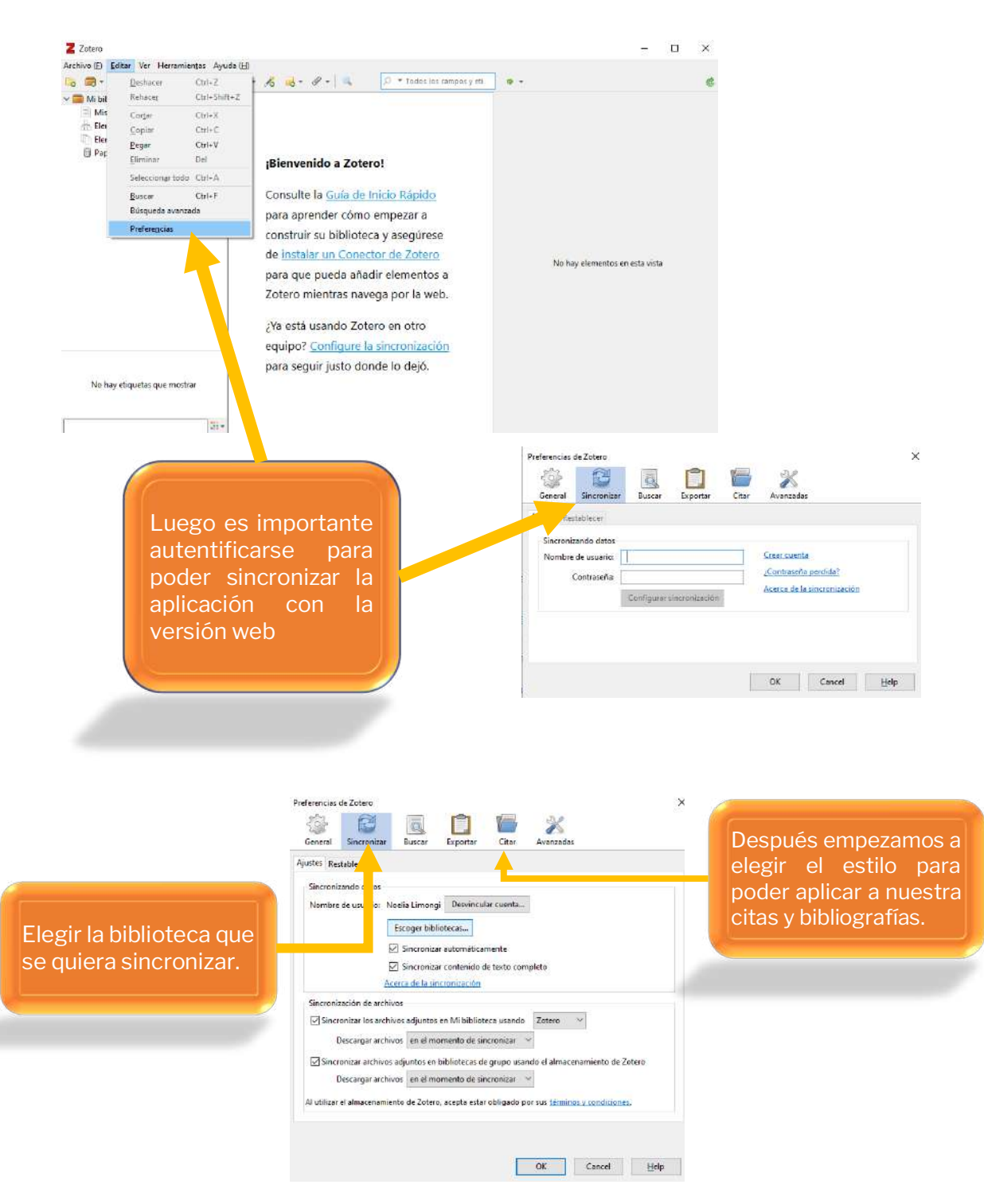

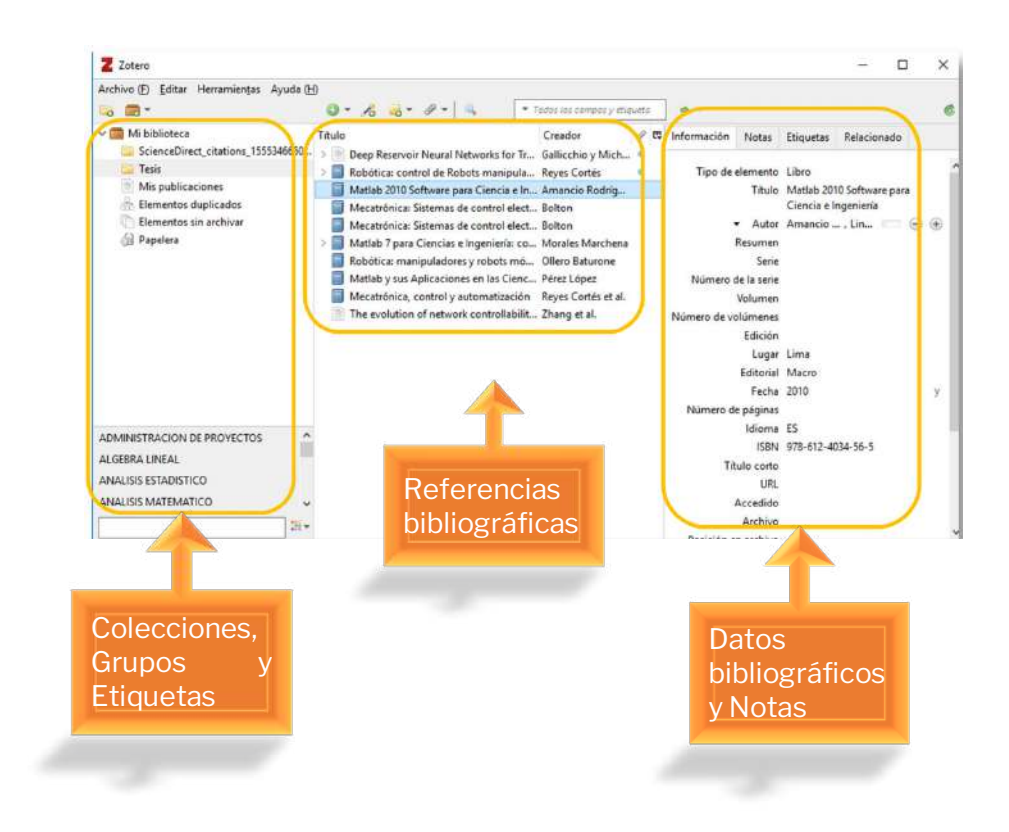

# **Estructura Zotero**

#### Barra de herramientas

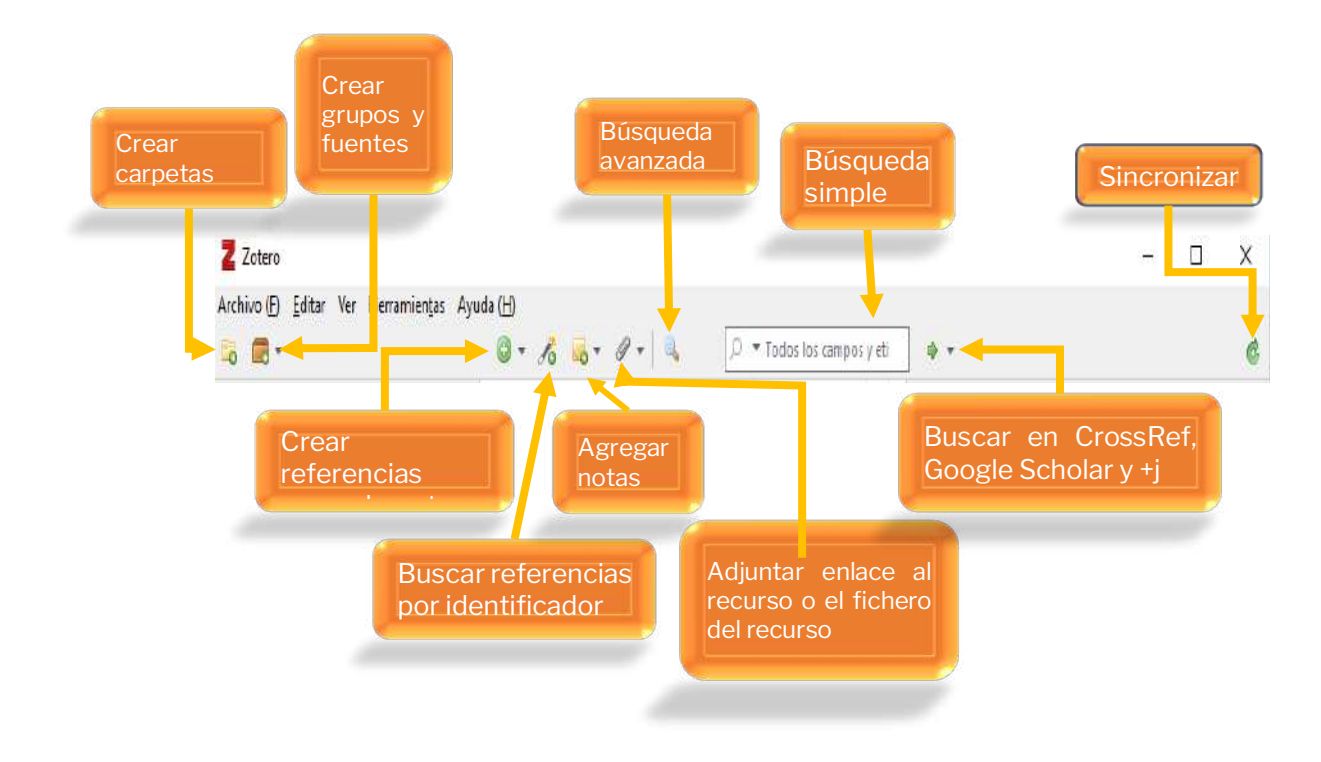

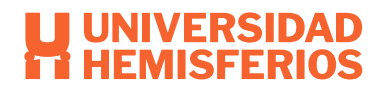

# **Crear carpeta o colecciones**

Para tener un orden en la estructura de Zotero, es conveniente definir colecciones según el

tipo de trabajo a realizar.

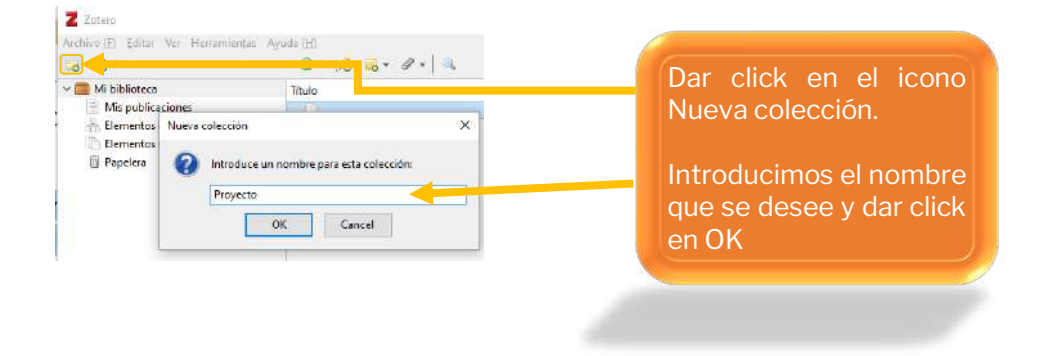

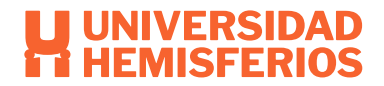

# Recopilar y guardar registros de la web

Insertar referencias individuales.

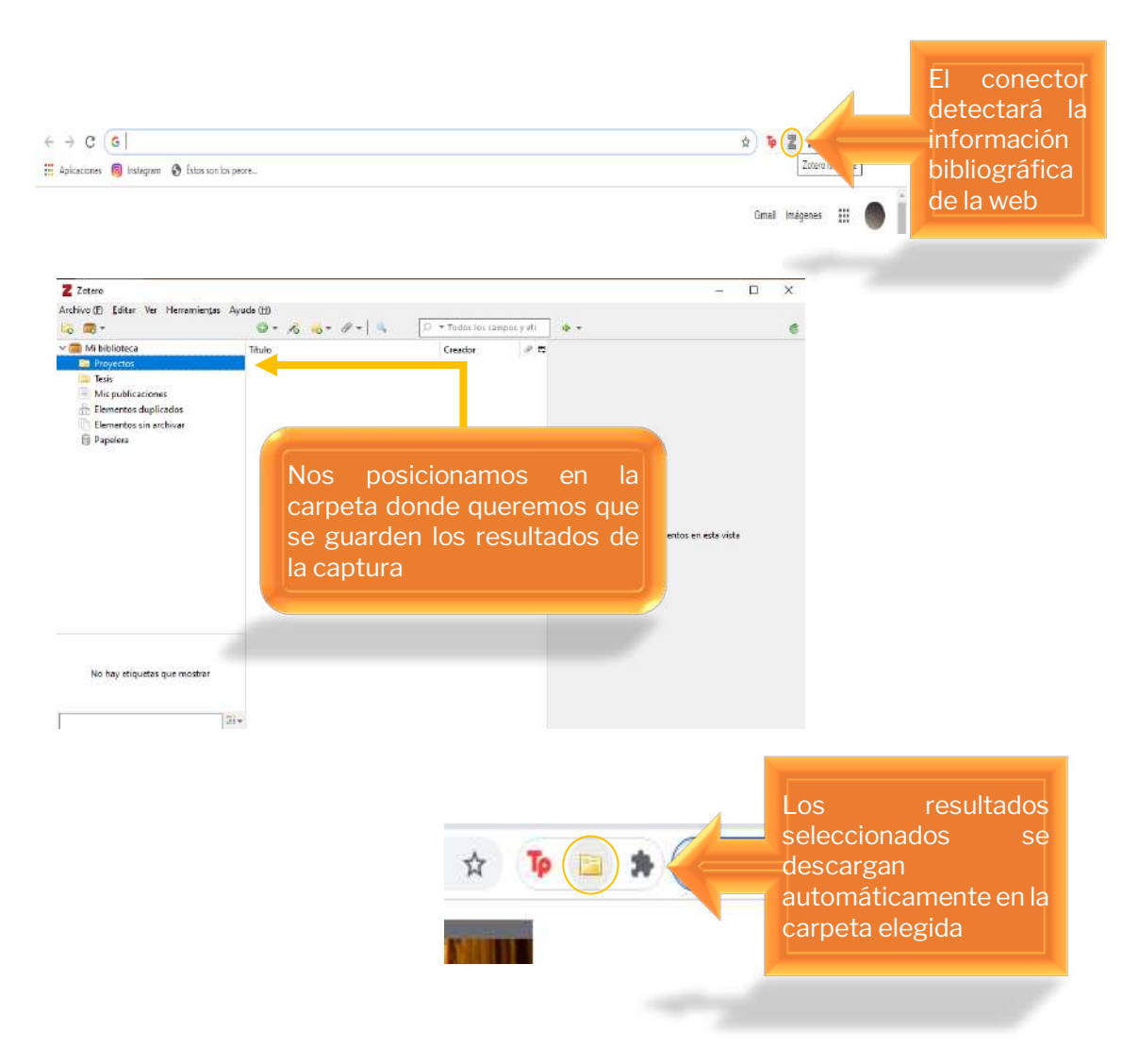

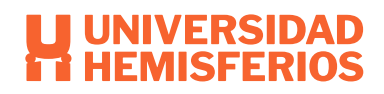

#### Insertar colecciones

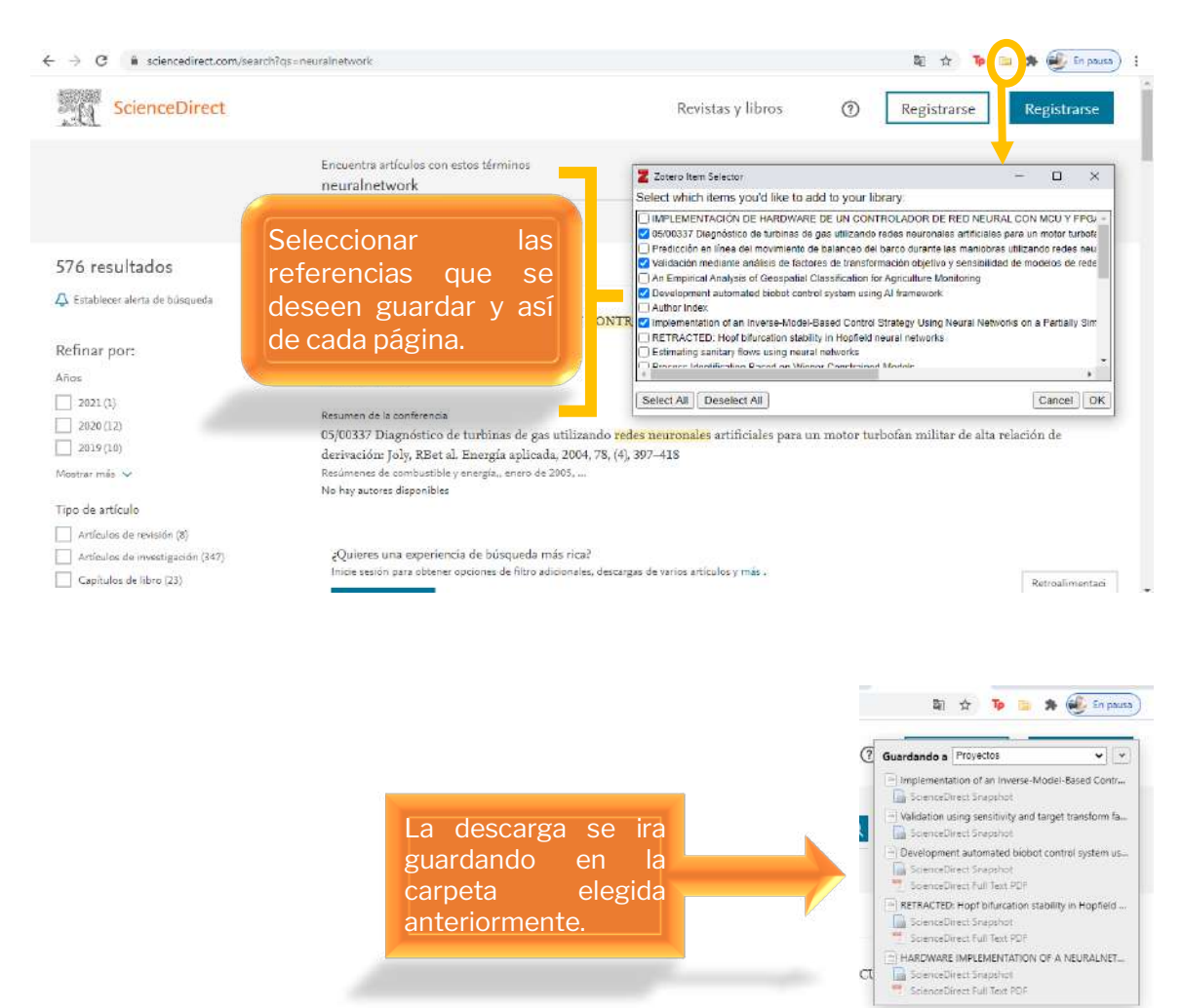

|                                                                                                    | Ha sido retirado un elemento en s                                                                                                    | u base de datos. <u>Ve</u> | r elemento                                                            |                                                                                                    | *                                                               |
|----------------------------------------------------------------------------------------------------|----------------------------------------------------------------------------------------------------|----------------------------|-----------------------------------------------------------------------|----------------------------------------------------------------------------------------------------|-----------------------------------------------------------------|
| <ul> <li>Minibilioteca</li> <li>Proyectos</li> <li>Teis</li> <li>Mis publicaciones</li> <li>Elementos duplicados</li> <li>Elementos retirados</li> <li>Papelera</li> </ul> | Titule  Peuslopment automated biobet contr  HARDWARE IMPEMENTATION OF A  KETTACTED: Hop bifurcation stabl. ScienceDirect.com   Science, health an ScienceDirect.com   Science, health an ScienceDirect.com   Science, health an ScienceDirect.com   Science, health an ScienceDirect.com   Science, health an ScienceDirect.com   Science, health an ScienceDirect.com   Science, health an Hardware and the science in the science of the science of the s | Creador Prokh              | Información Notas<br>Tipo de elemento<br>Titulo<br>- Autor<br>Resumen | Etiquetas Relacionado<br>Artículo de revista académi<br>HARDWARE IMPLEMENTAT<br>OF A NEURAL NETWORK<br>CONTROLER WITH AN INC.<br>AN FPGA FOR A NONLINE<br>SYSTEM<br>Jung. Seul<br>Kim. Song-Su<br>This paper presents the har<br>implementation of a neural<br>network controller for a no<br>system. As a learning algor<br>for a neural network, the<br>reference compensation<br>technique has been implementation | ca<br>DON<br>U AND<br>MR<br>IIIIIIIIIIIIIIIIIIIIIIIIIIIIIIIIIII |
| VRM biobotics cyborgs DNN FPGA<br>Internal model control inverse models<br>seural controller neural networks                                                               | Se han agre<br>correctament                                                                                                    | egado<br>te los            |                                                                       | unit (MCU), while PID cont<br>with counters and PWM<br>generators are implemente<br>an FPGA chip. Interface bes<br>an MCU and a field<br>programmable gate array (<br>chip has been developed to<br>complete hardware<br>implementation of a neural                                                                                                    | d on<br>ween<br>FPGA)                                           |
|                                                                                                    | artículos<br>seleccionado                                                                                                    | s.                         |                                                                       |                                                                                                    |                                                                 |

#### Insertar registro manualmente

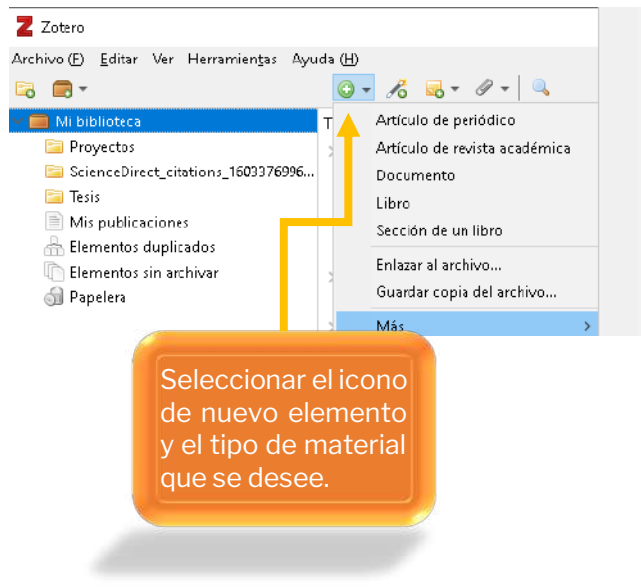

Artículo de periódico Artículo de revista Artículo de revista académica Artículo en conferencia Audiencia Carta Caso Correo electrónico Documento Emisión de radio Emisión de TV Entrada de blog

| Z Zotera                                        |                                         |                           |             |                   | _                     | • >  | < Contract of the second second second second second second second second second second second second second se |
|-------------------------------------------------|-----------------------------------------|---------------------------|-------------|-------------------|-----------------------|------|----------------------------------------------------------------------------------------------------|
| Archivo (E) <u>E</u> ditar Ver Herramientas Ayu | uda (H)                                 |                           |             |                   |                       |      |                                                                                                    |
| 🗟 🚍 -                                           | Q = 🥂 🤜 - 🖉 - 🔍                         | 🔎 🔻 Todas las campos y    | / eti 🛛 💠 🔻 |                   |                       |      | ¢                                                                                                    |
| 🖉 🧰 Mibiblioteca                                | Título                                  | Creador                   | / 🖪 Informa | ción Notas        | Etiqueta: Relacion    | nado |                                                                                                    |
| 🔄 Proyectos                                     |                                         |                           | ^           |                   |                       |      |                                                                                                    |
| 🚞 ScienceDirect_citations_1603376996            | . 📰                                     |                           | Tip         | o de elemento     | Artículo de periódico | 0    | ^                                                                                                    |
| 🖂 Tesis                                         | Ø                                       |                           |             | Titulo            |                       |      |                                                                                                    |
| Mis publicaciones                               |                                         |                           |             | 👻 Autor           | (apellido), (nomb     |      |                                                                                                    |
| 🐣 Elementos duplicados                          | 📄 A Bibliographic 🗖 nalysis of the Mos  | st C Niguen-Jimenez       |             | Resumen           |                       |      |                                                                                                    |
| 🐚 Elementos sin archivar                        | A bibliometric review of top 50 cite    | d a Qarmar et al.         |             | Publicación       |                       |      |                                                                                                    |
| 🎯 Papelera                                      | > 🖹 Calidad total y productividad       | Pulida                    | •           | Lugar             |                       |      |                                                                                                    |
|                                                 | Development automated biobot            | intr Kadyrov y Prokh      |             | Edición           |                       |      |                                                                                                    |
|                                                 | > 📄 doi ejemplos - Buscar con Goog      |                           | •           | Fecha             |                       |      |                                                                                                    |
|                                                 | Ensaye                                  |                           | •           | Serción           |                       | · \  |                                                                                                    |
|                                                 | Eval                                    |                           |             | Décimas           |                       |      |                                                                                                    |
|                                                 | BHAR Zatoro                             | roo un                    |             | -aginas<br>Idiama |                       |      |                                                                                                    |
|                                                 |                                         | lea un                    | •           | Tabulo se de      |                       |      |                                                                                                    |
|                                                 | 🖹 🔤 document                            | o vacío                   |             | Interio Corto     |                       |      |                                                                                                    |
|                                                 |                                         |                           | •           | 1221/1            |                       |      |                                                                                                    |
|                                                 | > 📄 Scien                               |                           | ٠           | URL               |                       |      |                                                                                                    |
|                                                 | ScienceDirect.com   Science, health     | i an                      | •           | Accedido          |                       |      |                                                                                                    |
|                                                 | > ScienceDirect.com   Science, health   | ап                        | •           | Archivo           |                       |      | 1 ( ) ( ) ( ) ( ) ( ) ( ) ( ) ( ) ( ) (                                                                         |
| nalgesics Animals ARM 🔷                         | ScienceDirect.com   Science, health     | нап                       | • Posic     | ion en archivo    |                       |      | Rellenar                                                                                                    |
| ibliametrics biabotics                          | > 🖹 [The modelling of chronic infection | n (e Vishnevetskiï et al. | Catálog     | o de biblioteca   |                       |      |                                                                                                    |
| ardiothoracic Call Disirion                     | 🔁 U2. pdf                               |                           | •           | Signatura         |                       |      | manualmente                                                                                                    |
|                                                 | 🔁 U2. pdf                               |                           | •           | Derechos          |                       |      | les deter                                                                                                    |
| .hickenpox Child, Preschool 🗸                   | 📄 Validation using sensitivity and targ | jet Harrington et al.     |             | Adicional         |                       |      | los datos                                                                                                    |
|                                                 | Varice la associated with Lyell's syr   | ndr Nicolae               | Ų Fe        | cha de adición    | 22/10/2020 9:49:50    |      | v                                                                                                    |

#### Insertar referencias mediante identificador

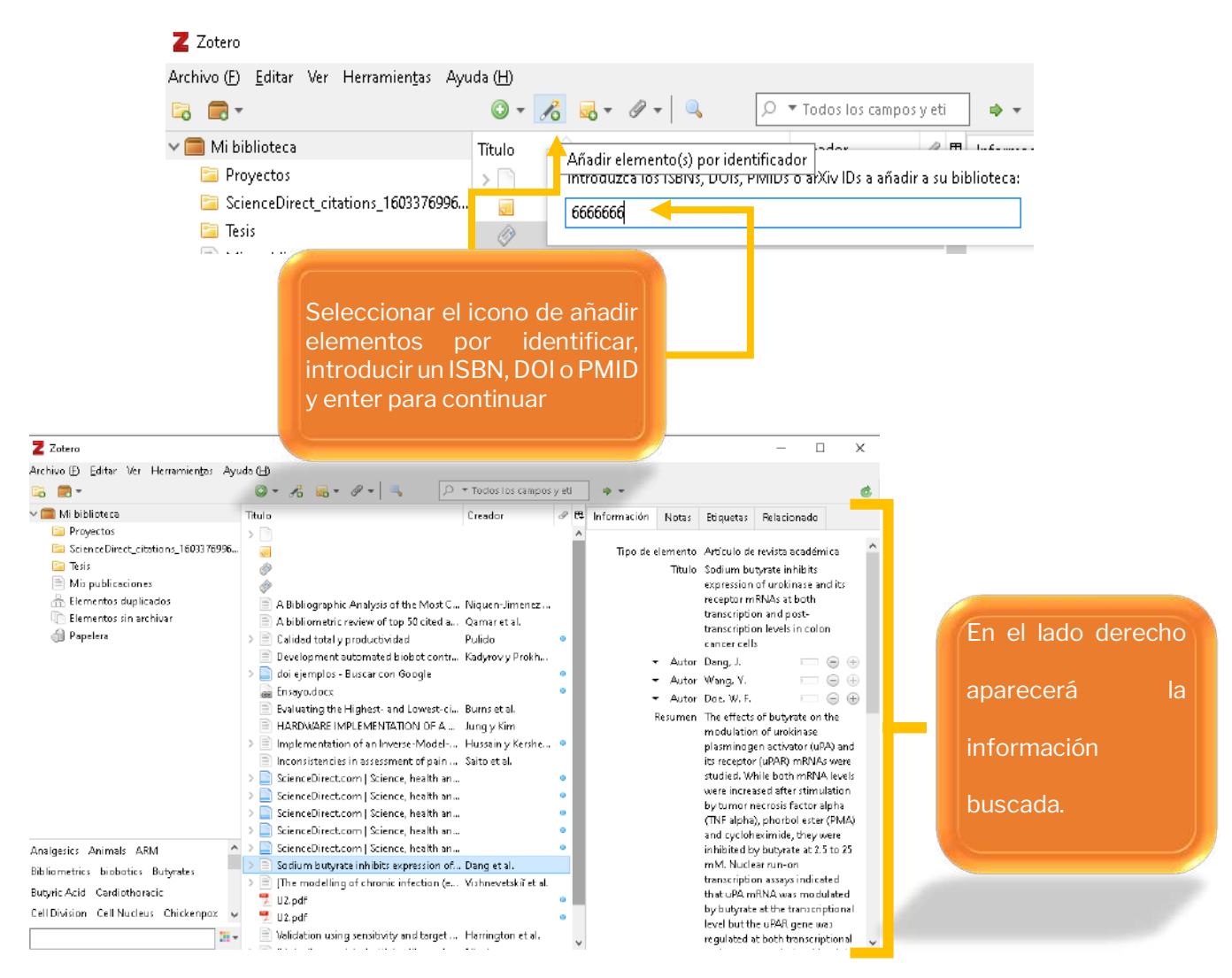

#### Adjuntar y gestionar archivos PDF

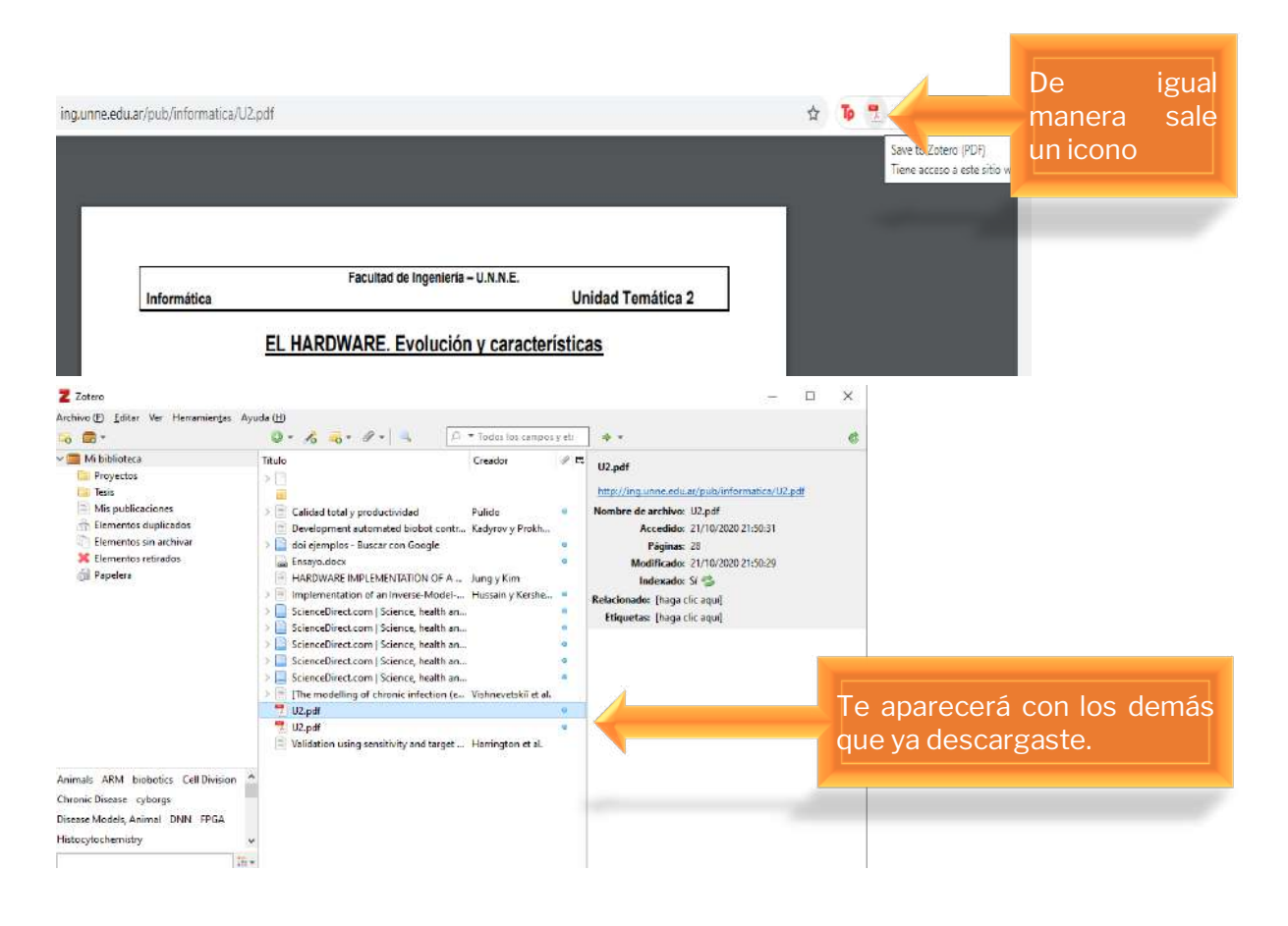

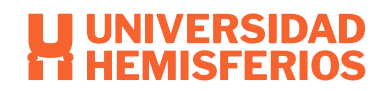

# Importar referencias de archivos

Hay algunas páginas que permitirán seleccionar un conjunto de referencias para así luego importarlo a Zotero.

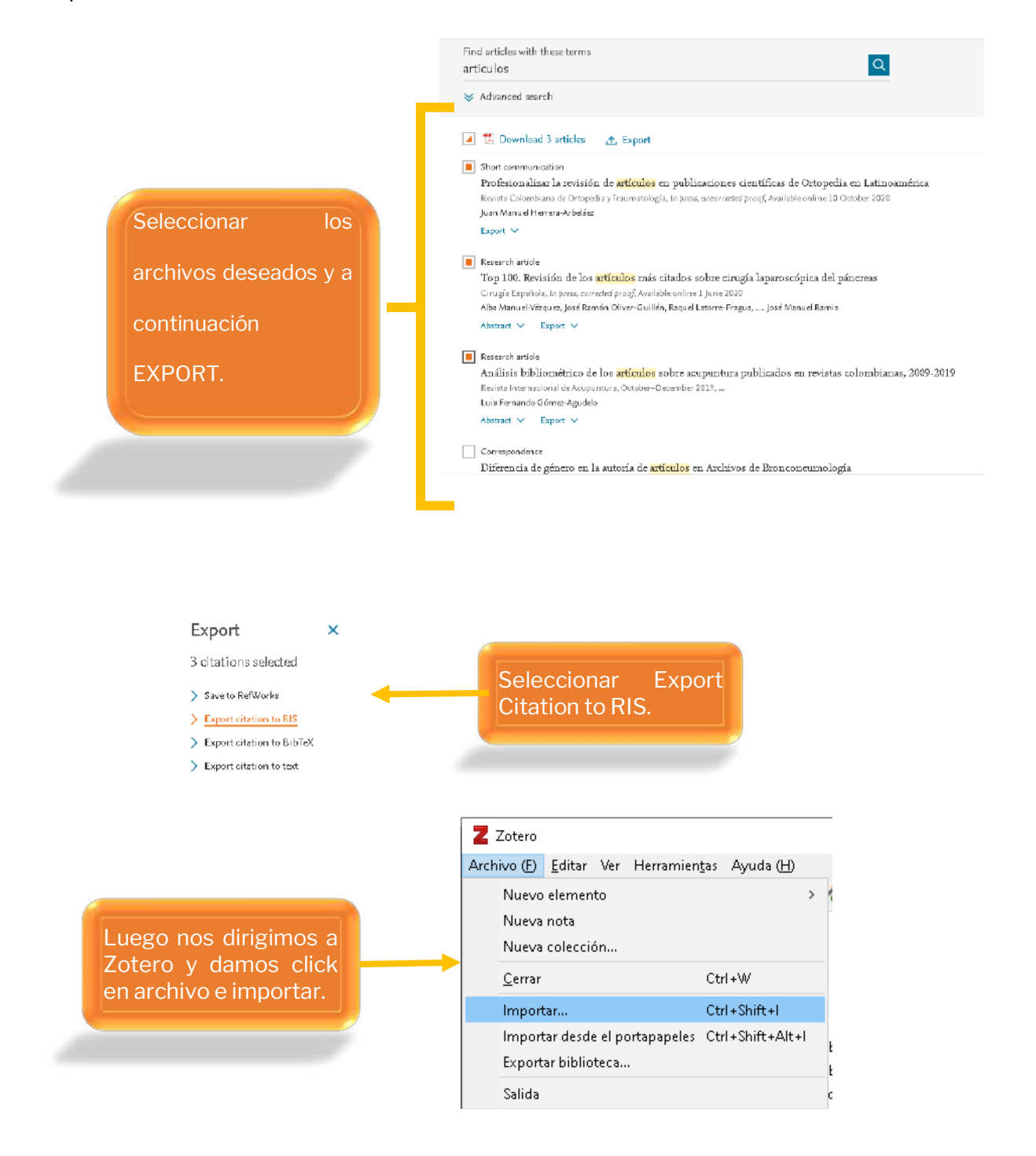

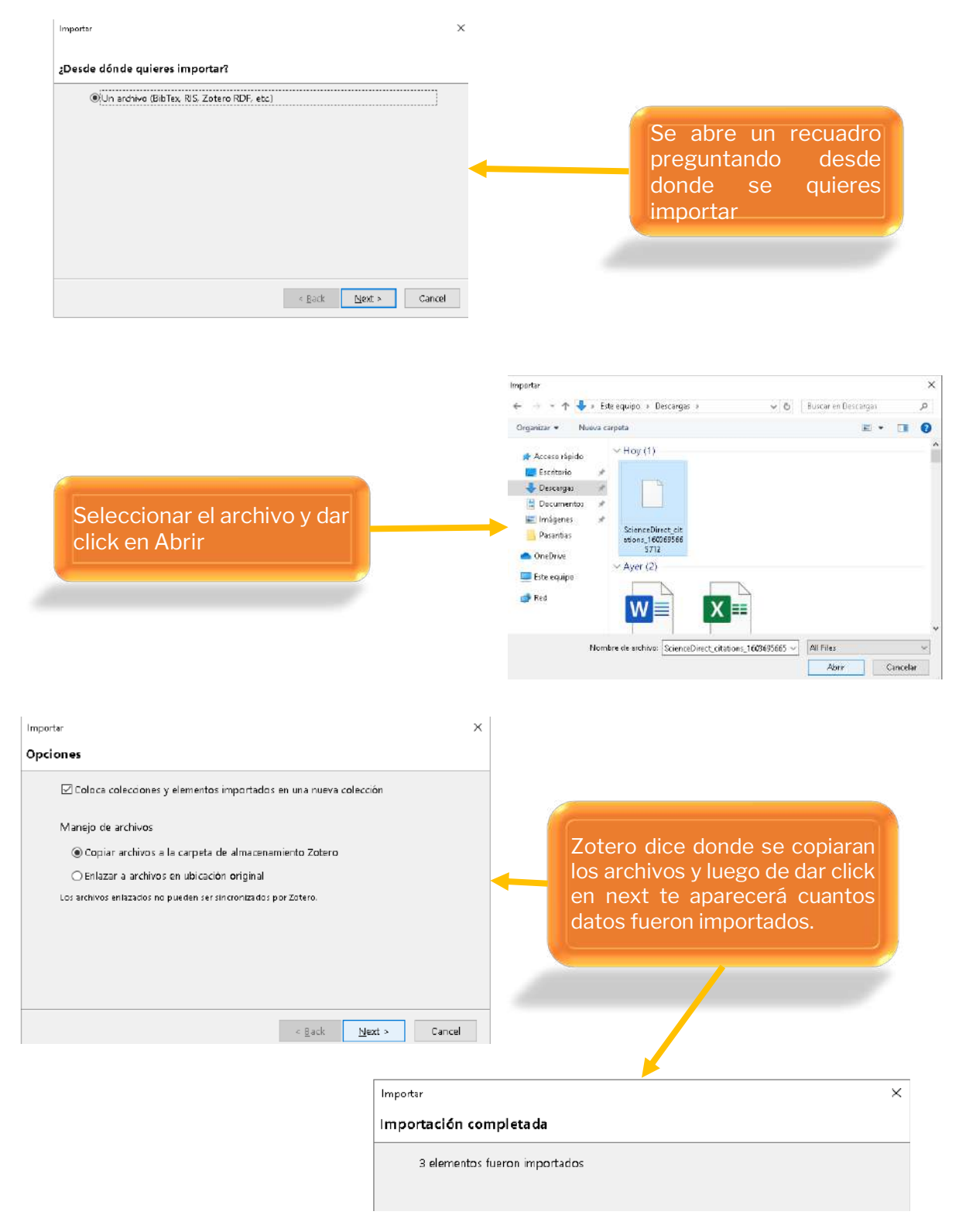

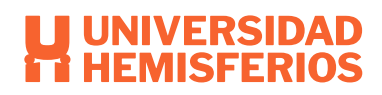

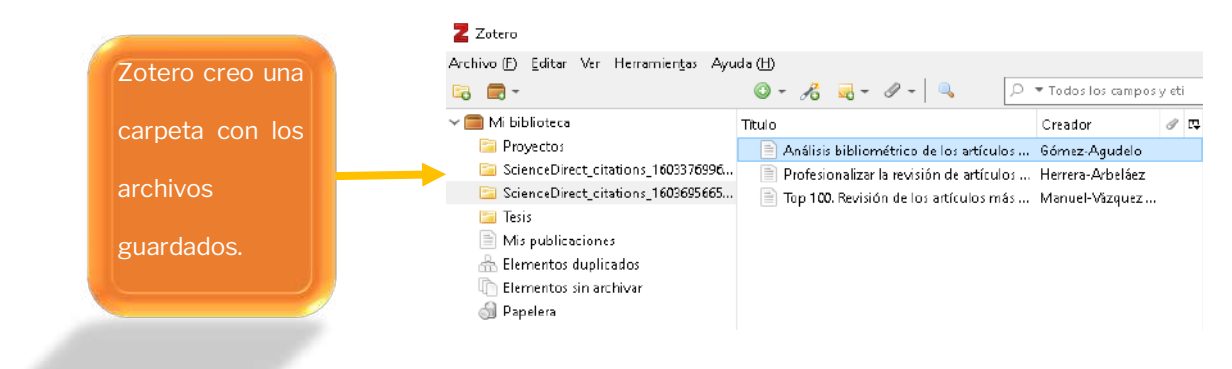

# Visualización Zotero.

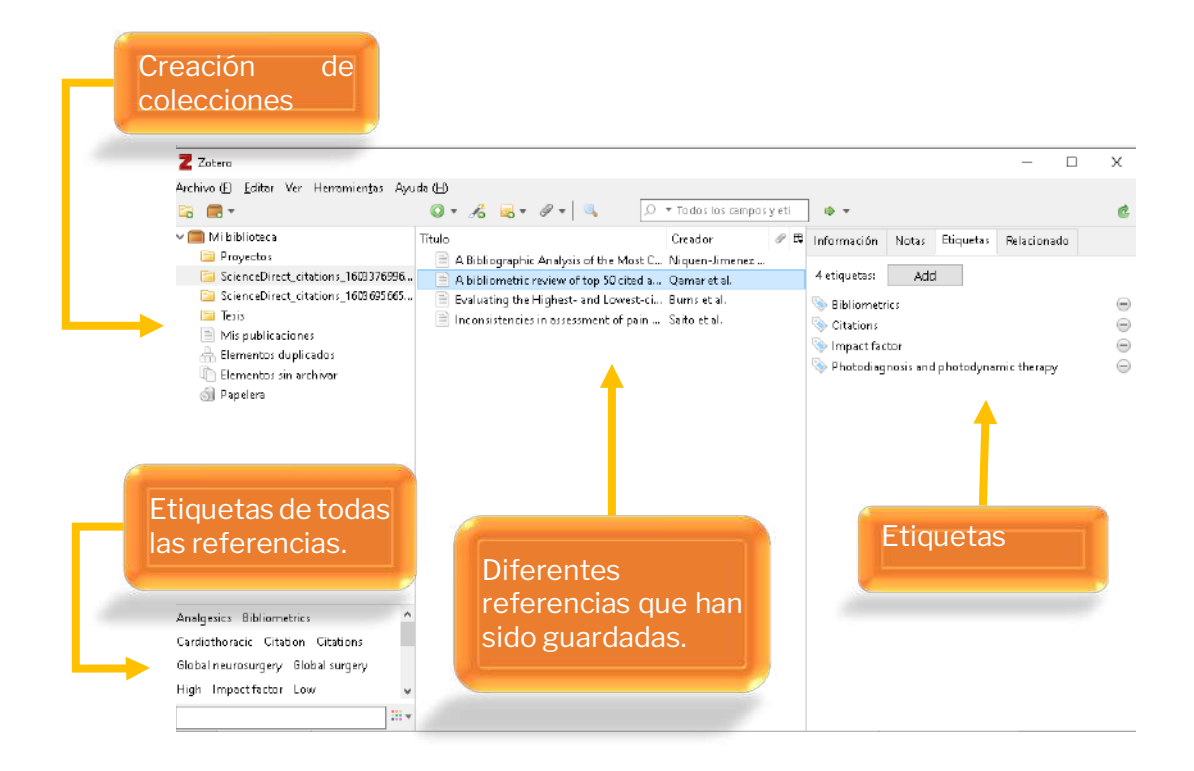

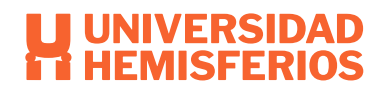

DK

Cancel

# Respaldar información.

#### Existen dos maneras.

#### Creando archivo

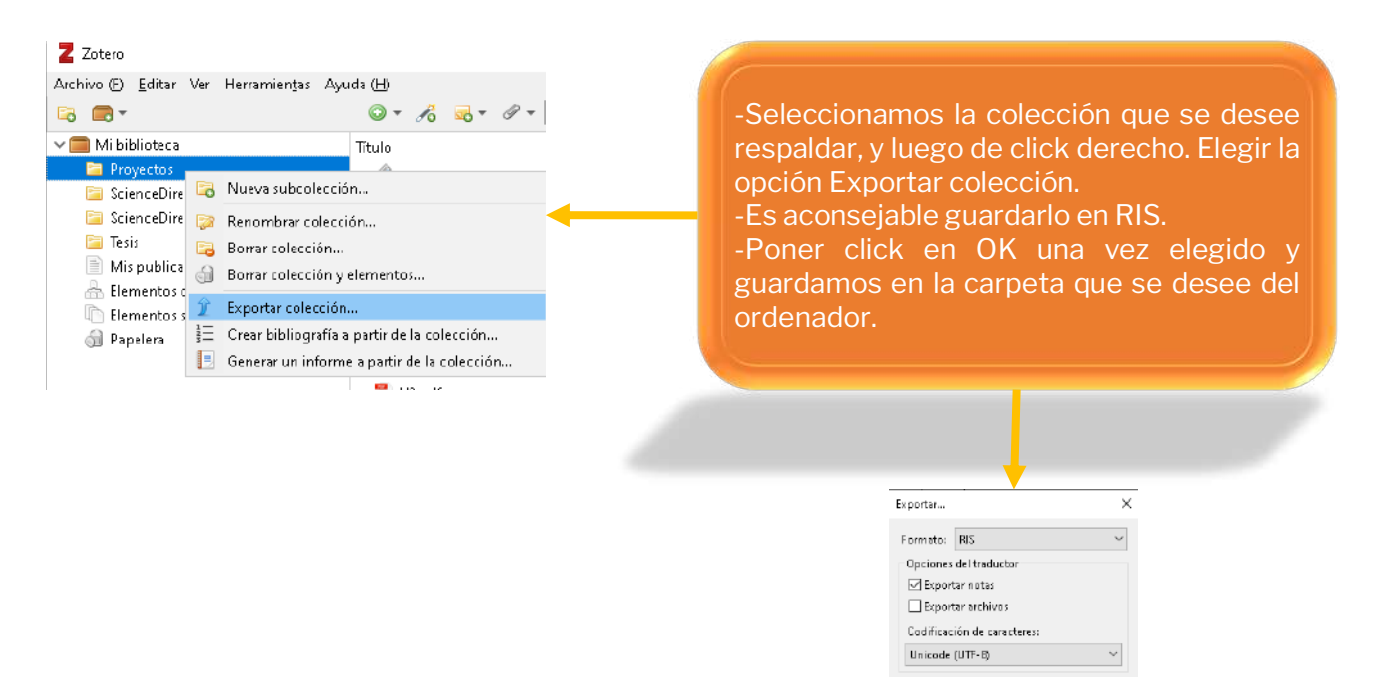

#### Guardar en la nube

| Z Zotero                                                                                                    |                                                                                                    |                                                                                                    | - 0                       | ×                      |                       |           |
|----------------------------------------------------------------------------------------------------|----------------------------------------------------------------------------------------------------|----------------------------------------------------------------------------------------------------|---------------------------|------------------------|-----------------------|-----------|
| Archiva (E) Editar Ver Herram                                                                                                    | iențas Ayuda (H)                                                                                                    |                                                                                                    |                           |                        |                       |           |
| 🗟 🔳 •                                                                                                    | Q = 🄏 🔜 = 🖉 =                                                                                                    | 🔍 🔎 🔻 Todos los campos y eti 🔹 🔹                                                                                                    | -                         | < ¢                    |                       |           |
| <ul> <li>✓ Mi biblioteces</li> <li>✓ Proyncos</li> <li>✓ Science(Direct_critations_1</li> <li>✓ Science(Direct_critations_1</li> <li>✓ Tavis</li> <li>✓ Min publicaciones</li> <li>✓ Elementos duplicados</li> <li>✓ Elementos duplicados</li> <li>✓ Elementos din activar</li> <li>✓ Papelera</li> </ul> | Titulo<br>003370926<br>Based and the second second | Creador & B<br>Haidbot contre Kodyrov y Prskik<br>RTION OF A Jung y Kim<br>Verse-Model Hussiny y Kershem<br>exc., health an<br>exc., health an<br>trasefia de zotero.arg en las preferencias de Zotero | X<br>para sincronizar     |                        |                       |           |
|                                                                                                    | Abrir prefere                                                                                                    | ncias de sincronización Gancel                                                                                                    | ntos en esta vista        |                        |                       |           |
| Preferencias de Zatero<br>General<br>General<br>Ajustes Restablecer                                                                                                    | Buscar Expertar Citar                                                                                                    | Avarzodes                                                                                                    | Zotero.org<br>preferencia | Luego d<br>as de sinci | lar click<br>ronizaci | ón<br>ón  |
| - Sincronizando datos<br>Nombre de usuario: [<br>Contraseña: [                                                                                                    | Cenfigurar sincronización                                                                                                    | <u>Crear cuenta</u><br>¿Contrasofía perdida?<br><u>Acerca de la vincronización</u>                                                                                                    |                           | Ingresar<br>contrase   | con<br>eña.           | usuario y |
|                                                                                                    |                                                                                                    | OK Cancel <u>H</u> el                                                                                                    | ρ                         |                        |                       |           |

# Insertar referencias y citas en Word

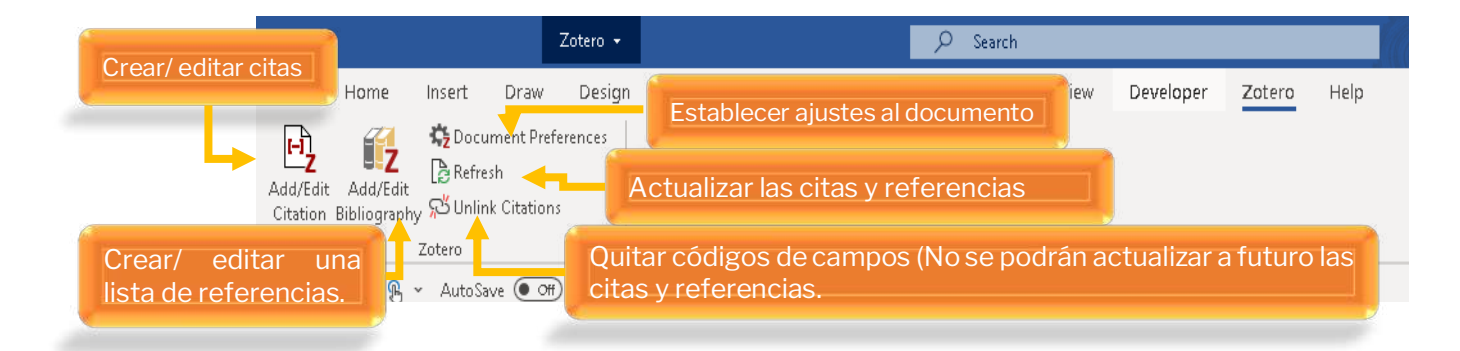

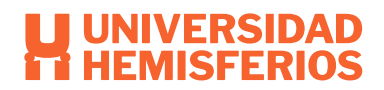

# Insertar información bibliográfica de la cita

Zotero debe estar abierto y deben estar guardadas todas las referencias que se insertara.

Ubicarse en el lugar donde ira la información y se va a editar en preferencias de documentos

#### y luego en Add/edit/citation.

| ptero - Preferencias del documento X                                                                                                    |            |
|----------------------------------------------------------------------------------------------------|------------|
| Estilo de cita:                                                                                                    |            |
| American Medical Association 11th edition                                                                                                    |            |
| American Political Science Association                                                                                                    | Estilo     |
| American Psychological Association (APA) 7th edition                                                                                                    |            |
| American Socialogical Association (ASA) 6th edition                                                                                                    |            |
| Chicago Manual of Style 17th edition (author-date)                                                                                                    |            |
| Chicago Manual of Style 17th edition (full note)                                                                                                    |            |
| Chicago Manual of Style 17th edition (note)                                                                                                    |            |
| Cite Them Bight 10th edition - Harvard                                                                                                    |            |
| Gestionar estilos                                                                                                    |            |
| ldioma: Español (Españo) 🧹                                                                                                    |            |
| Mostrar citas como:                                                                                                    | Letter men |
| Notas al nie     O Netas al final                                                                                                    | laioma     |
|                                                                                                    |            |
| Guardar citas como:                                                                                                    |            |
| Campos (recomendado)     Campos (recomendado)     Campos (recom |            |
| Los campos no se pueden compartir con LlareOffice.                                                                                                    |            |
| El documento debe ser guaxiado como idocio idocizi                                                                                                    |            |
| O Marcadores                                                                                                    |            |
| Los marcadores sa pueden compartir entre Word y LibreOffice, para pueden causar entres si sa modifican accidentalmente y<br>na receverán internar on accidenta era do mánica.                                                                                                    |            |
| El documento deke ser qualdado como ido: o idocx.                                                                                                    | OK         |
|                                                                                                    | UN         |
| Actualizat citas automaticamente                                                                                                    |            |
| para actualizar las citas manualmente.                                                                                                    |            |
|                                                                                                    |            |
| OK Cancel <u>H</u> elp                                                                                                    |            |
|                                                                                                    |            |
|                                                                                                    |            |

#### Modificar citas

| Home Insert Draw Design Layout References M<br>Document Preferences<br>Add/Edit Add/Edit<br>Citation Bibliography, 75 Unlink Citations<br>Zotero | d dings Review View Developer <u>Zotero</u> Help<br>Id/edit/citation.                                                                                                    |
|----------------------------------------------------------------------------------------------------|----------------------------------------------------------------------------------------------------|
| E 9 - 0 6 + AutoSeve I U - B 2 - TUbicarse<br>ProEesionalizar la re<br>(Arbelaéz, 2020) <sup>122</sup>                                           | en la cita a editar. Intulo Creador B Proyectos Additions 1 Profe onalizar la revisión de los artícul Herreta-Athelász ScienceDirect_citations 1 Top 1 Revisión de los artículos m Manuel-Vézquez et Mils publicaciones Elementos sin archivar |
| Registrar datos complementarios.                                                                                                    | Prefijo: Página V<br>Surijo: Omitir autor<br>Mostrar editor Euentes múltiples Cancel OK                                                                                                    |

Listado de referencias.

Únicamente saldrán las que se encuentran en el documento trabajado.

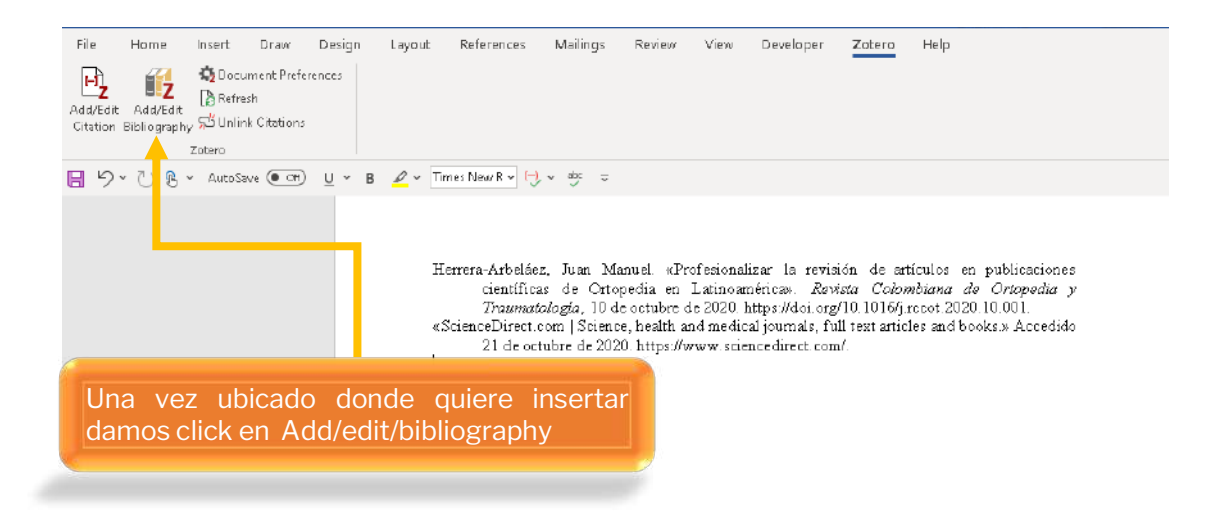

#### Listado de bibliografías

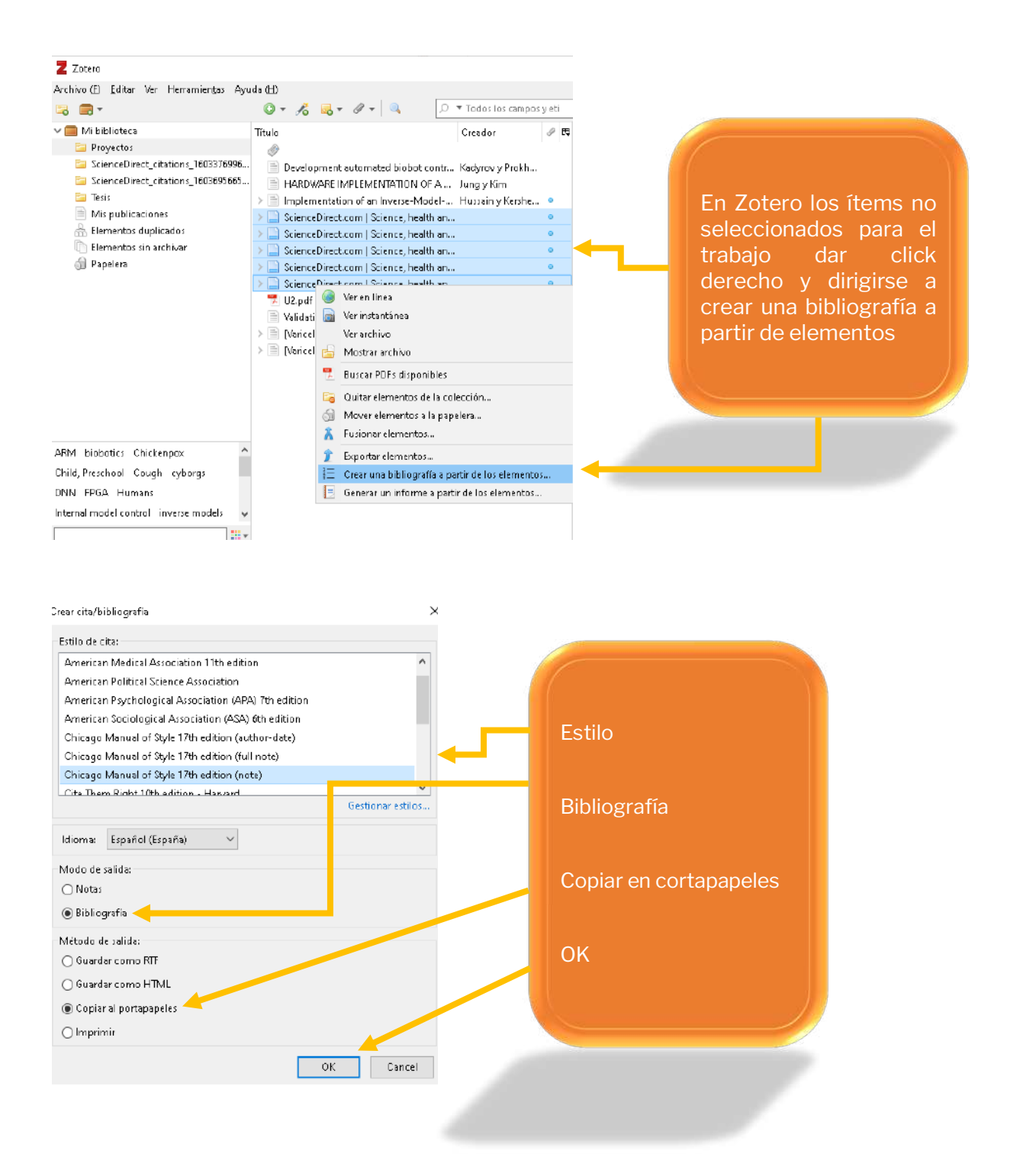

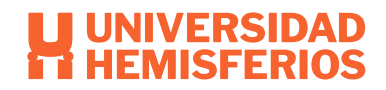

#### Bibliography

- <u>Arbelaéz, J. M. (2020). sciencedirect. Obtenido de sciencedirect:</u> <u>https://www.sciencedirect.com/science/article/pii/S0120884520300997</u>
- Librarian. (25 de 12 de 2016). colaboratorio. Obtenido de colaboratorio: <u>https://colaboratorio.net/librarian/program/2016/zotero-gestor-de-referencias-bibliograficas/</u>
- Tenelanda, E. (04 de 2019). *bibliotecas*. Obtenido de bibliotecas: <u>http://bibliotecas.espoch.edu.ec/Tutoriales/Guia%20de%20uso%20ZOTER0%20E</u> <u>spoch.pdf</u>
- <u>Universidad complutense Madrid. (11 de 2017). biblioteca. Obtenido de biblioteca:</u> <u>https://biblioteca.ucm.es/data/cont/media/www/pag-</u> 103396/Definitivo%20Zotero%20nov-17.pdf